## KMZ ファイル利用説明

- ご利用になる前に、下記の URL より GoogleEarth ファイルをご使用の PC にダウン ロードして下さい. <u>https://www.google.co.jp/intl/ja/earth/</u>
- ② 表層土壌評価基本図~高知県地域~内に収納されている GSJ\_MAP\_E7\_KOCHI\_2017.kmz ファイル ( ■ GSJ\_MAP\_E7\_KOCHI\_2017.kmz ) をダブルクリックして下さい.
- ③ GoogleEarth 内の左側「▼場所」内に高知フォルダが表示されますので、ラジオボタンで表示させ、左側 ▶ ボタンを押して下さい.

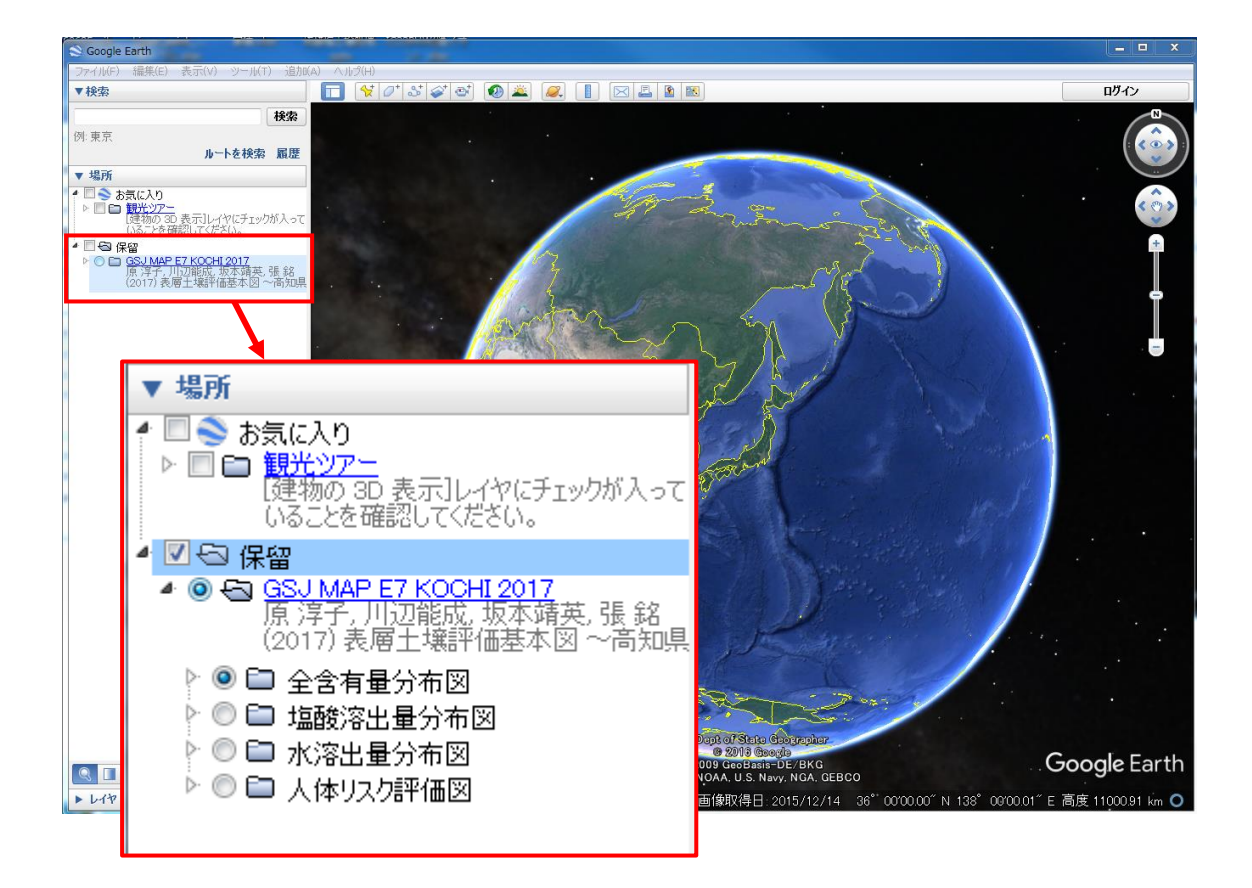

- ④ さらに全含有量分布図フォルダ左側 ▶ ボタンを押すと全含有量情報および各種成分 フォルダが表示されます.
- ⑤ 全含有量情報フォルダの左側 ▷ボタンを押すと採取位置を含む同じ流域内に位置する土壌種が表示されます. 土壌分類という青字のリンクボタンを押すとこのレイヤー

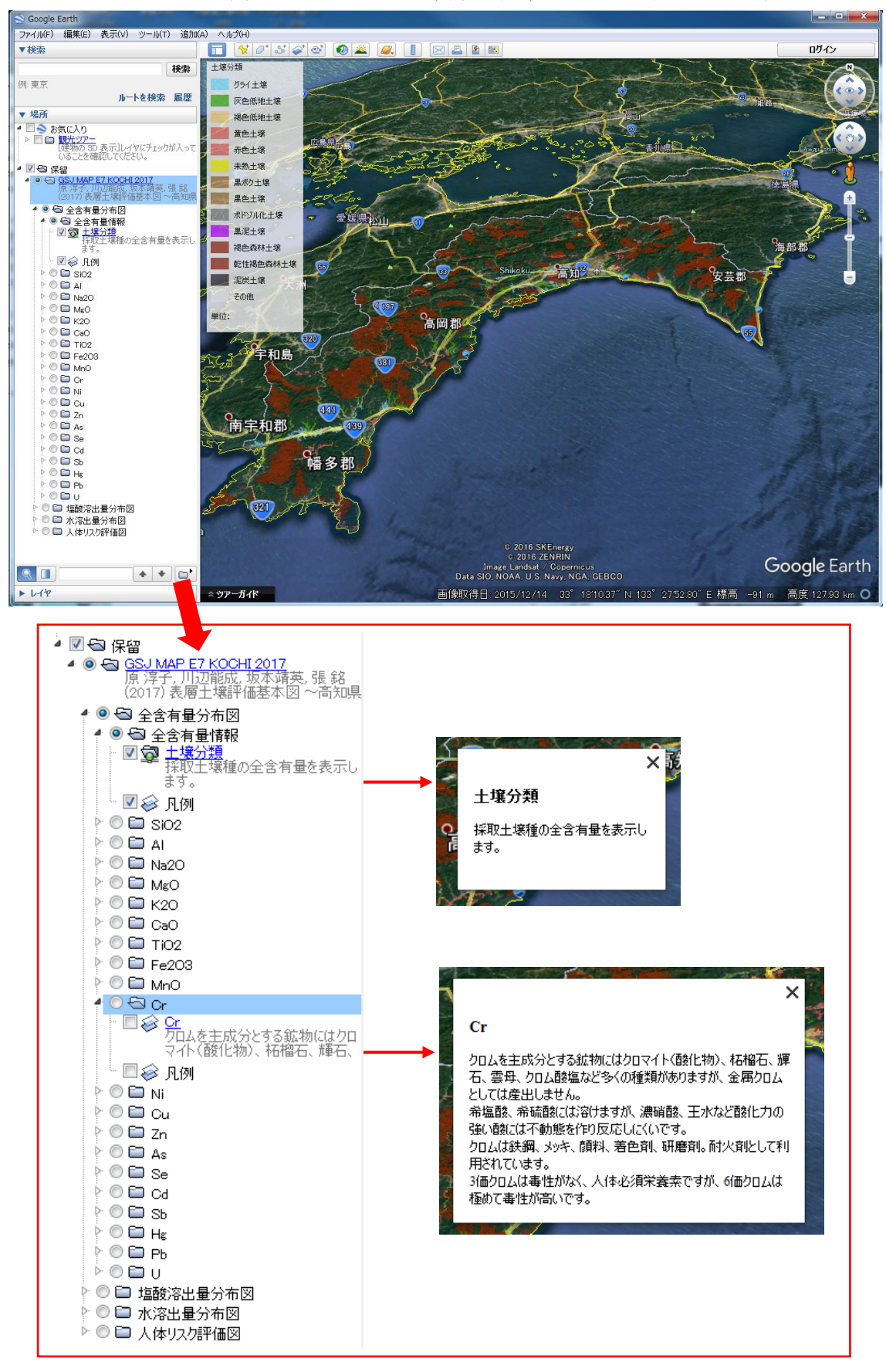

で表示される内容の説明文が表示されます.以下の各成分フォルダにおいても,青字のリンクボタンを押すとそのレイヤーに関する簡単な説明文が表示されます.

⑥ 地図上で知りたい地域周辺の色の付いた土壌種をクリックすると、その土壌に関する 土壌中含有量化学成分データが表示されます.同様に、塩酸溶出量分布図フォルダに は塩酸溶出量情報、水溶出量分布フォルダには水溶出量情報が表示されます.

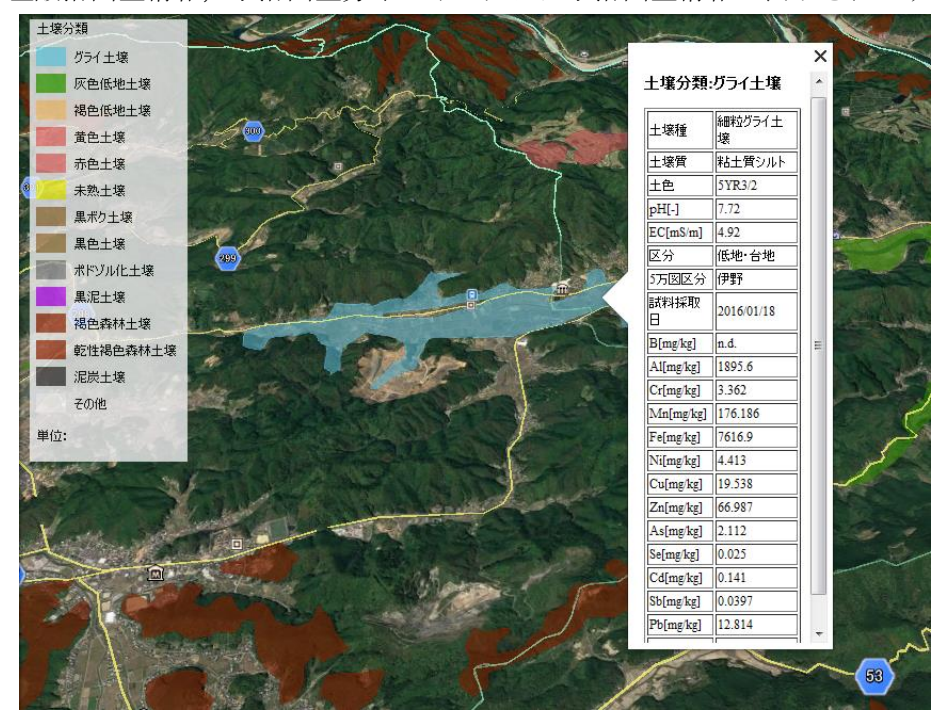

⑦ 元素を選択した場合は、その元素に関するコンター図が表示されます.

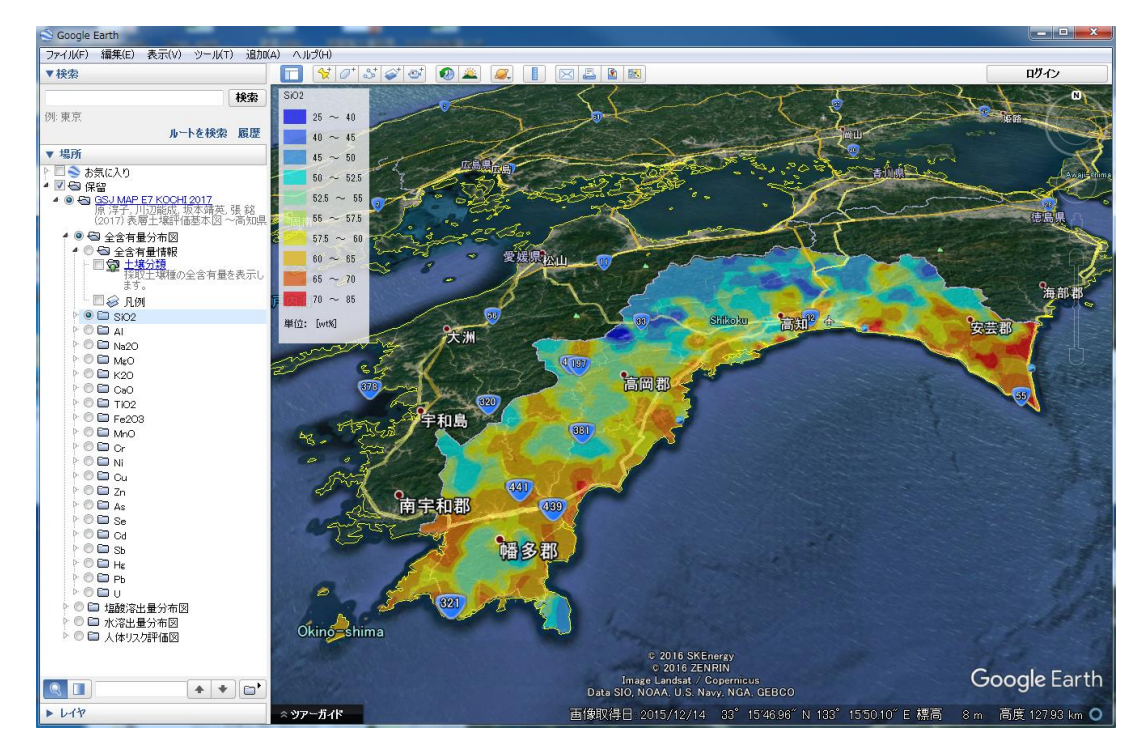